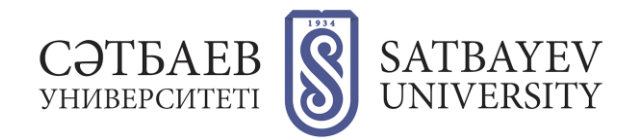

## Instructions for downloading documents online for Satbayev University job contest

1. Go to "Submission of documents for the Satbayev University job contest" page

https://official.satbayev.university/ru/vacancies

2. Read the rules for processing documents and requirements for them, as well as the rules for uploading documents. Pay attention to the deadline for submitting documents for the competition: documents are not accepted after the designated deadline.

3. Go to the document upload form.

- 4. Select the institute and the vacancy for which you are applying. For this:
  - In "Institute" section, you take the desired institute from the drop-down list.
  - In "Department" column, select the desired department from the drop-down list.
  - If you are applying for a vacancy of director or deputy director in "Department" column select "Management of the relevant institute" item.
  - If you are applying for a position of a teacher of Military Institute in "Department" column select "Vacancies of a Military Institute" item.
  - In "Vacancies" column, select the desired vacancy from the drop-down list.

4. Click the blue button in the first line of the download.

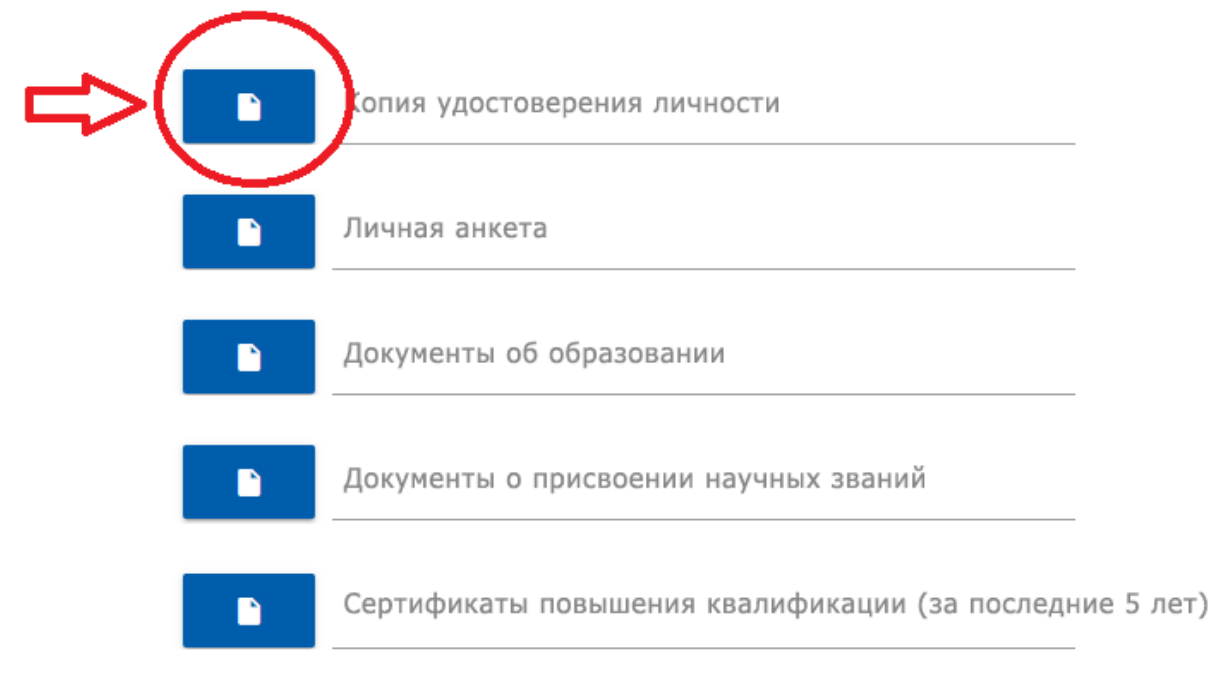

5. In the window that opens, select the desired document (pdf with scans of the identity card). Click "Open" button.

| © Открытие ×                                                              |                                        |                  |                 |        |                    |          |        |
|---------------------------------------------------------------------------|----------------------------------------|------------------|-----------------|--------|--------------------|----------|--------|
| 🔶 🐳 📩 > Мой компьютер: NK-DMK-013 > Рабочий стол > Документы для конкурса |                                        |                  |                 | v Č □  | Тоиск: Документы , | аля конк | Q      |
| Упорядочить 🔻 Новая папка                                                 |                                        |                  |                 |        |                    | •        | ?      |
| SU image 🔷                                                                | Имя                                    | Дата изменения   | Тип             | Размер |                    |          |        |
| материалы                                                                 | 🔊 К.Сатпаев Документы об образовании   | 23.11.2021 10:11 | Документ Adobe  | 149 КБ |                    |          |        |
| Материалы к са                                                            | 🔒 К.Сатпаев Другие документы.pdf       | 23.11.2021 10:11 | Документ Adobe  | 128 KE |                    |          |        |
| Hовости Satbay                                                            | 💼 К.Сатпаев Личная анкета.docx         | 23.11.2021 10:11 | Документ Micros | 14 КБ  |                    |          |        |
| ОБЩАЯ ПАПКА                                                               | 👃 К.Сатпаев Научные звания.pdf         | 23.11.2021 10:11 | Документ Adobe  | 395 KE |                    |          |        |
|                                                                           | 🔒 К.Сатпаев Научные труды публикации   | 23.11.2021 10:11 | Документ Adobe  | 966 KE |                    |          |        |
| Мои компьютер:                                                            | 🔒 К.Сатпаев Сертификаты о повышении    | 23.11.2021 10:11 | Документ Adobe  | 700 КБ |                    |          |        |
| 📕 Galaxy Ann                                                              | 🖲 К.Сатпаев Трудовой стаж.pdf          | 23.11.2021 10:11 | Документ Adobe  | 296 KE |                    |          |        |
| Music                                                                     | 🖲 К.Сатпаев Удостоверение личности.pdf | 23.11.2021 10:11 | Документ Adobe  | 172 КБ |                    |          |        |
| Pictures                                                                  |                                        |                  |                 |        |                    |          |        |
| Videos                                                                    |                                        |                  |                 |        |                    |          |        |
| 🔮 Документы                                                               |                                        |                  |                 |        |                    |          |        |
| 🖊 Загрузки                                                                |                                        |                  |                 |        |                    |          |        |
| 🧊 Объемные объ                                                            |                                        |                  |                 |        |                    |          |        |
| 📃 Рабочий стол                                                            |                                        |                  |                 |        |                    |          |        |
| 🏪 Локальный лис 🎽                                                         |                                        |                  |                 |        |                    |          |        |
| Имя файла: К.Сатпаев Удостоверение личности.pdf                           |                                        |                  |                 | ~ E    | Все файлы (*.*)    |          | $\sim$ |
|                                                                           |                                        |                  |                 |        | Открыть            | Отмена   |        |

- 6. Repeat the same with all the other items and documents of the form.
- 7. Check the box "I am familiar with the rules for submitting documents and agree with them."
- 8. Click "Send" button.

For technical questions, please call 8 (727) 320 4151.